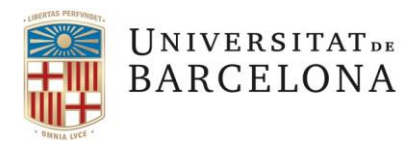

Entitat de Registre UB Gran Via, 585 08007 Barcelona +34 934 031 399 ercd@ub.edu Web

# Com signar digitalment i personalitzar la signatura d'un certificat T-CAT P, T-CAT, idCAT Certificat

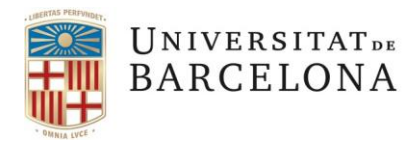

Entitat de Registre UB Gran Via, 585 08007 Barcelona +34 934 031 399 ercd@ub.edu <u>Web</u>

| Versió | Data     | Autor                                                          | Descripció                     |
|--------|----------|----------------------------------------------------------------|--------------------------------|
| 1.0    | 6/7/2020 | Administració<br>Electrònica i<br>Identificació<br>Corporativa | Versió inicial T-CAT P o T-CAT |

| 1.1 | 18/10/2020 | Administració<br>Electrònica i<br>Identificació<br>Corporativa                                 | Signar amb un idCAT Certificat                                          |
|-----|------------|------------------------------------------------------------------------------------------------|-------------------------------------------------------------------------|
| 1.2 | 20/11/2022 | Servei<br>d'Administració<br>Electrònica,<br>Gestió<br>Documental i<br>Patrimoni<br>Documental | Com amagar el número del document d'identitat (DNI,<br>Passaport o NIE) |

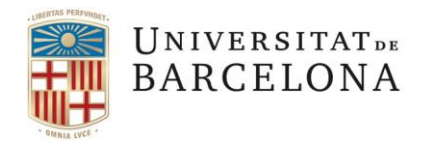

Entitat de Registre UB Gran Via, 585 08007 Barcelona +34 934 031 399 ercd@ub.edu Web

## Contingut

| 1.  | Introducció                                     | .4 |
|-----|-------------------------------------------------|----|
| 2.  | Passos per signar digitalment:                  | .4 |
| 3.  | Personalitzar l'aspecte de signatura:           | .6 |
| 3.1 | . Opció signatura només amb data                | .6 |
| 3.2 | . Opció signatura només amb rúbrica             | .9 |
| 3.3 | . Opció signatura amb una imatge personalitzada | 10 |
| 4.  | Consultar les metadades de la signatura         | 12 |

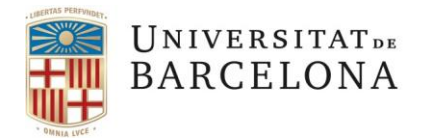

Entitat de Registre UB Gran Via, 585 08007 Barcelona +34 934 031 399 ercd@ub.edu Web

#### 1. Introducció

El certificat digital T-CAT P o T-CAT permet personalitzar o editar la nostra signatura digital amb diferents aspectes. En aquest manual s'expliquen l'aspecte que surt per defecte i tres opcions personalitzades: una primera on només es visualitza la **data** (pàgina 6), una segona on només es visualitza la **rúbrica** (pàgina 9) i una tercera on es visualitza una **imatge** que prèviament haguem creat (pàgina 10).

#### 2. Passos per signar digitalment:

- Obrir el PDF que hem de signar
- Clicar "Herramientas" >" Certificados"

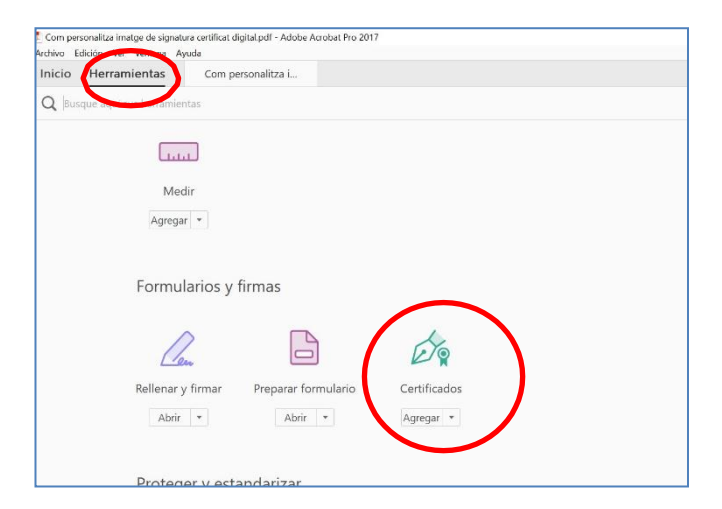

• Clicar "Firmar digitalmente"

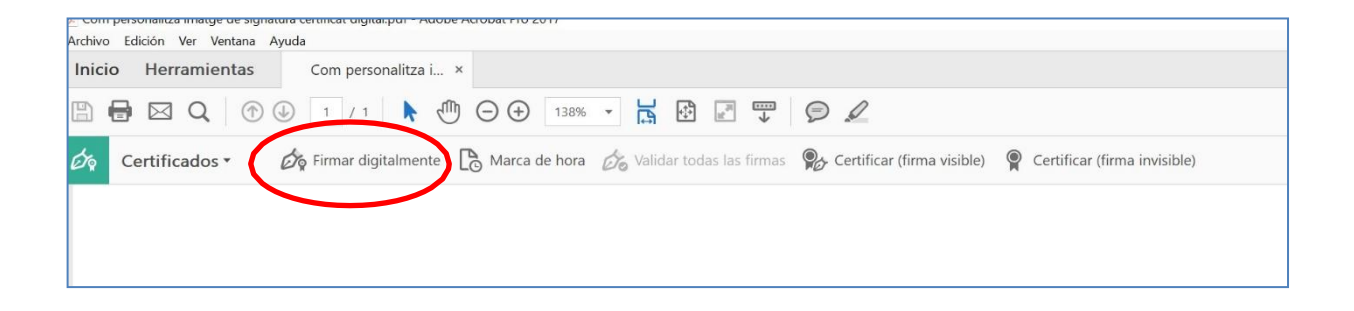

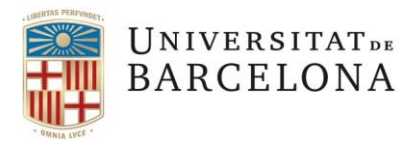

Entitat de Registre UB Gran Via, 585 08007 Barcelona +34 934 031 399 ercd@ub.edu Web

#### Clicar "Acceptar"

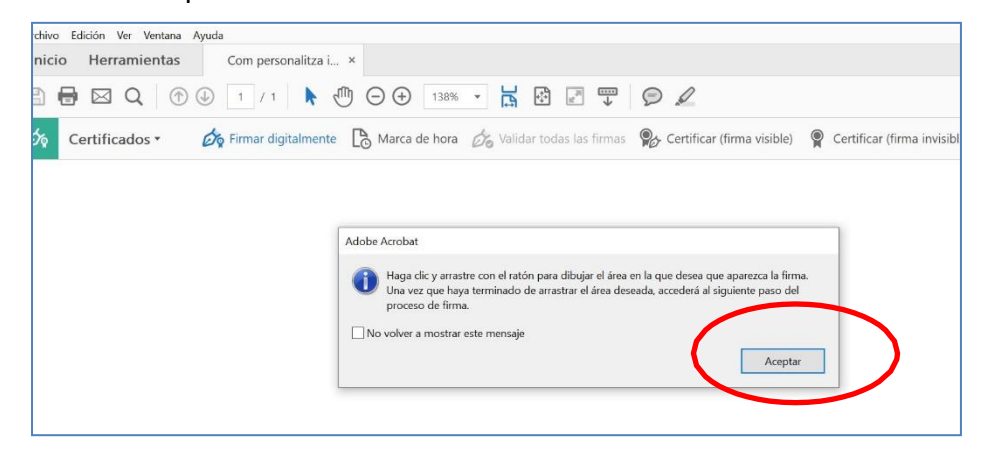

• Fer un requadre on es vol realitzar la signatura: Anar a la part del document on volem que sortir la signatura i prémer botó esquerre del ratolí per fer el rectangle amb la mida que desitgem de la signatura.

| men | 0   | Herra   | mien   | itas | C    | om pers  | onalitz | ai_ × |      |           |     |        |         |                  |     |         |              |          |         |              |
|-----|-----|---------|--------|------|------|----------|---------|-------|------|-----------|-----|--------|---------|------------------|-----|---------|--------------|----------|---------|--------------|
| 1   | 0   |         | Q      |      | 1    | 1 / 1    | h       | 0     | Θ€   | ) 1389    | 6 * | R      | 3       | ( <sup>2</sup> ) | ÷.  | Ø       | 2            |          |         |              |
| 5.  | Cer | rtifica | idos • |      | de : | irmar di | gitalme | inte  | Marc | a de horz | de. | Valida | ar toda | s las fir        | mas | Por Cer | lificar (fir | na visib | (c) (f) | Certificar ( |
| -   |     |         |        |      |      |          |         |       |      |           |     |        |         |                  |     |         |              |          |         |              |
|     |     |         |        |      |      |          |         |       |      |           |     |        |         |                  |     |         |              |          |         |              |
|     |     |         |        |      |      |          |         |       |      |           |     |        |         |                  |     |         |              |          |         |              |
|     |     |         |        |      |      |          |         |       |      |           |     |        |         |                  |     |         |              |          |         |              |
|     |     |         |        |      |      |          |         |       |      |           |     |        |         |                  |     |         |              |          |         |              |
|     |     |         |        |      |      |          |         |       |      |           |     |        |         |                  |     |         |              |          |         |              |
|     |     |         |        |      |      |          |         |       |      |           |     |        |         |                  |     |         |              |          |         |              |
|     |     |         |        |      |      |          |         |       |      |           |     |        |         |                  |     |         |              |          |         |              |
|     |     |         |        |      |      |          |         |       |      |           |     |        |         |                  |     |         |              |          |         |              |
|     |     |         |        |      |      |          |         |       |      |           |     |        |         |                  |     |         |              |          |         |              |
|     |     |         |        |      |      |          |         |       |      |           |     |        |         |                  |     |         |              |          |         |              |

• Seleccionar el certificat amb el que es vol signar i clicar "Continuar"

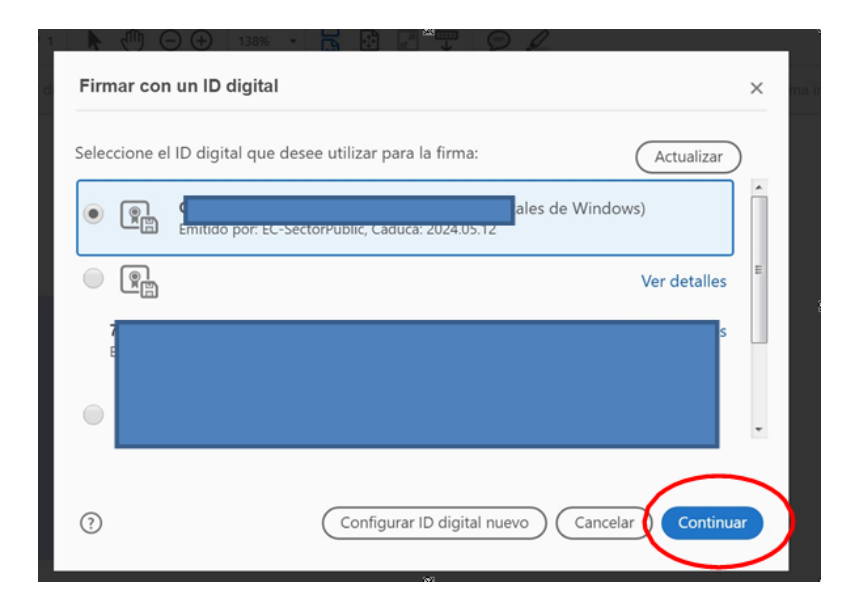

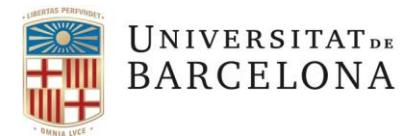

Entitat de Registre UB Gran Via, 585 08007 Barcelona +34 934 031 399 ercd@ub.edu Web

A partir d'aquesta finestra podrem personalitzar la visualització de la nostra signatura amb l'aspecte que desitgem.

En cas que es volguí deixar la signatura amb l'aspecte per defecte: continuar a partir del pas

2.1.b) fins el 2.1.d).

• Per començar la personalització: Prémer "Crear"

| Aspecto Texto normal                                          | Crear           |     |                                          |
|---------------------------------------------------------------|-----------------|-----|------------------------------------------|
| C Eirmado (                                                   | ligitalmonto po | Y   |                                          |
| Columna Esquerra: Nom DNI (TCAT).                             |                 |     | Per defecte l'aspe<br>de la signatura su |
|                                                               |                 |     | amb rexto Norm                           |
| Columna dreta: "Firmado digitalmente por r<br>Fecha i hora"   | nom, DNI (TCAT) |     | amb Texto Norm                           |
| Columna dreta: "Firmado digitalmente por r<br>- Fecha i hora" | 07, DNI (TCAT)  |     | and Texto Norm                           |
| Columna dreta: "Firmado digitalmente por r<br>Fecha i hora"   | Nom, DNI (TCAT) | ado | and Texto Norm                           |
| Columna dreta: "Firmado digitalmente por r<br>Fecha i hora"   | nom, DNI (TCAT) | ado |                                          |

#### 3. Personalitzar l'aspecte de signatura:

A continuació presentem quatre opcions per personalitzar l'aspecte de la signatura digital.

#### 3.1. Opció signatura només amb data

Signatura sense dades del document identificatiu

Per saber com amagar el número de document identificatiu (DNI, NIE o passaport) quan es signi un pdf i què indica la normativa, consulta la informació al suport del Portal AOC, <u>aquí</u>

Passo per signar amb l'opció que només que es visualitzi la data del dia que es signa:

 Clicar "Ninguno". A l'apartat "Texto incluido": Desmarcar totes les opcions, només deixar "Fecha" i prémer "Guardar"

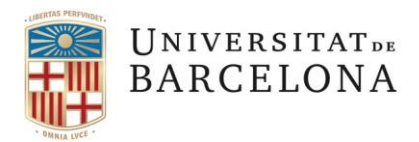

Entitat de Registre UB Gran Via, 585 08007 Barcelona +34 934 031 399 ercd@ub.edu Web

|                                                | Texto Dibuj                                                             | jo Imagen Ninguno                                                     |    |
|------------------------------------------------|-------------------------------------------------------------------------|-----------------------------------------------------------------------|----|
| 20                                             | 20 07                                                                   | 04                                                                    |    |
| 20                                             | 20.01                                                                   | .07                                                                   |    |
|                                                |                                                                         |                                                                       |    |
| $ \land \circ $                                | . 4 4 . 5 /                                                             |                                                                       |    |
| 08                                             | :11:54                                                                  | 4 +02'00                                                              | )' |
| 08                                             | :11:54                                                                  | 4 +02'00                                                              | )' |
| <b>08</b><br>Texto incluido                    | :11:54                                                                  | <b>1 +02'0(</b>                                                       | )' |
| 08                                             | <b>11:5</b> 4                                                           | 4 +02'00                                                              | )' |
| <b>08</b><br>Texto incluido<br>Nombre<br>Fecha | <ul> <li>Nombre distintivo</li> <li>Versión de Adobe Acrobat</li> </ul> | 1 +02'00<br>Dirección del texto<br>Auto = =<br>Formato de los dígitos | )' |

L'aspecte de signatura creat, la podem desar amb un nom per utilitzar-la en pròximes ocasions.

• Clicar "Firmar "i desar el document signat

| Firmar como "G                                                  | ×                            |  |
|-----------------------------------------------------------------|------------------------------|--|
| Aspecto Data 🗸                                                  | Crear Editar                 |  |
| 2020.07.04                                                      |                              |  |
| 08:17:11 +0                                                     | 2'00'                        |  |
| Bloquear el documento tras la firma                             | Ver detalles del certificado |  |
| Revise el contenido del documento que pueda afectar a la firma. | Revisar                      |  |
| -                                                               |                              |  |

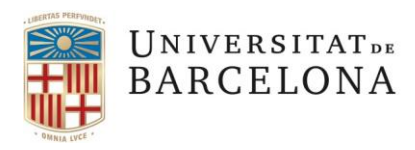

Entitat de Registre UB Gran Via, 585 08007 Barcelona +34 934 031 399 ercd@ub.edu <u>Web</u>

| ivo Edición Ver Ventana Ayuda         |                                            |                                       |    |            |              |                   |
|---------------------------------------|--------------------------------------------|---------------------------------------|----|------------|--------------|-------------------|
| Guardar como PDF                      |                                            |                                       |    |            |              | ×                 |
| → 👻 ↑ 🖡 > Aquest ordinador            | Escriptori > T-CAT- Personalitza signatura |                                       | ~  | U S        | Cerca a T-CA | T- Personalitza s |
| Organitza * Crea una carpeta          |                                            |                                       |    |            |              | <b>⊪</b> • 0      |
| Nom                                   | Data de modificació                        | Tipus Mida                            |    |            |              |                   |
|                                       | No hi ha cap                               | p element que coincideixi amb la ceri | а. |            |              |                   |
|                                       |                                            |                                       |    |            |              |                   |
|                                       |                                            |                                       |    |            |              |                   |
|                                       |                                            |                                       |    |            |              |                   |
| 4                                     |                                            |                                       |    |            |              |                   |
| E                                     |                                            |                                       |    |            |              |                   |
| ×                                     |                                            |                                       |    |            |              |                   |
| Nom del fitxer: Proves                |                                            |                                       |    |            |              | ~                 |
| Tipus de fitxer: Archivos Adobe PDF ( | .pdf)                                      |                                       |    | 1          |              | ~                 |
|                                       |                                            |                                       |    | <b>/</b> _ |              |                   |
| Amaga les carpetes                    |                                            |                                       |    |            | Desa         | Cancel·la         |
|                                       |                                            |                                       |    |            |              |                   |

• Si estem utilitzant un certificat digital T-CAT P: Clicar "Permet-ho" o escriure la contrasenya que hagueu configurat (en cas que el vostre certificat estigui instal·lat amb un alt nivell de seguretat)

(En cas d'utilitzar un certificat digital T-CAT ens demanarà el número PIN del certificat)

| dobe Acrobat Pro 2017<br>Ver Ventana Ayuda<br>erramientas Proves pdf × |                                                                                                    |
|------------------------------------------------------------------------|----------------------------------------------------------------------------------------------------|
| 3 Q ⊕ ⊕ 1 / 1 ► ⊕ ⊖ ⊕                                                  | 138% • 📙 🗗 🐺 🗭 🖌                                                                                                    |
| ficados • 🖉 Firmar digitalmente 🏾 🕒 Marca de                           | hora 🛛 balidar todas las firmas 🛛 🖗 Certificar (firma visible) 🍳 Certi                                                                                                    |
| Segu<br>Cal<br>Desc                                                    | etat del Windows X<br>en credencials<br>u permetre que l'aplicació accedeixi a la clau privada?<br>ripció de la clau : Clave privada de CryptoAPI<br>Permet-ho No ho permetis |

• El document ha quedat signat digitalment amb el format o aspecte seleccionat (només data):

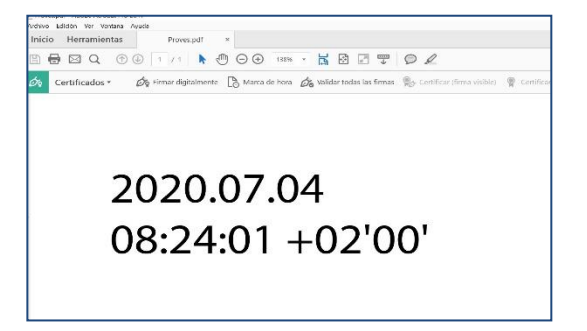

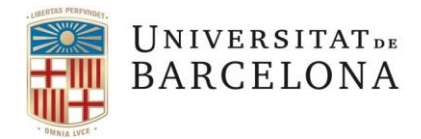

Entitat de Registre UB Gran Via, 585 08007 Barcelona +34 934 031 399 ercd@ub.edu <u>Web</u>

### 3.2. Opció signatura només amb rúbrica

Signar amb l'opció que només que es visualitzi una rúbrica de la vostra signatura

• Cliclar "Dibujo

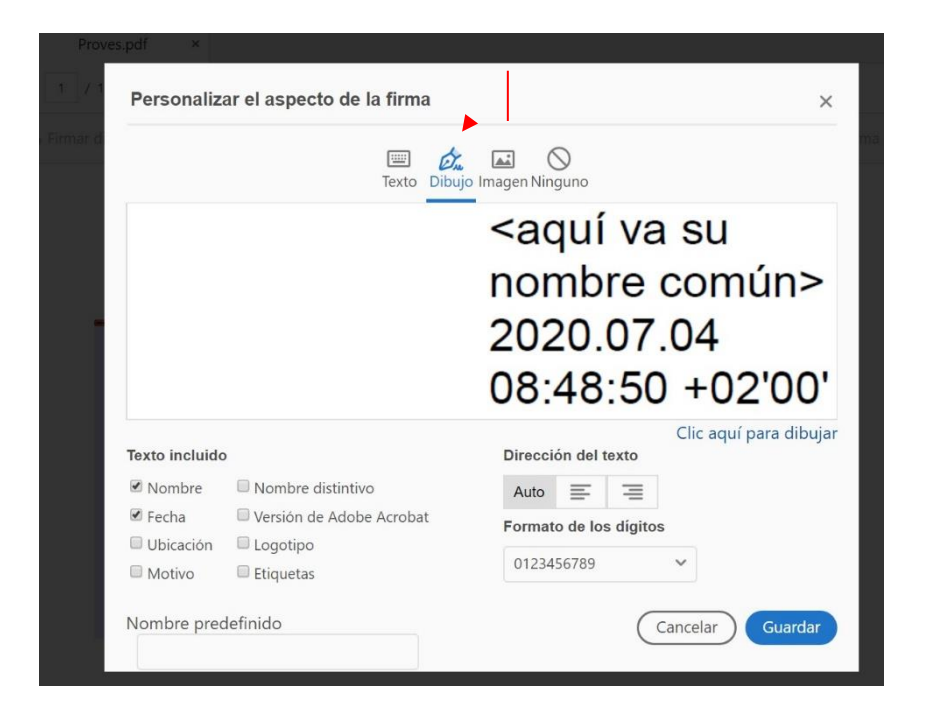

• Amb el ratolí dibuixem la rúbrica, cliquem "Aplicar" i "Guardar,....

Per finalitzar la signatura digital seguir els passos explicats a partir del pas 2.1.b) fins el 2.1.d).

|                                        | 📼 💩                                         |                                                  |         | - 12 |
|----------------------------------------|---------------------------------------------|--------------------------------------------------|---------|------|
|                                        |                                             |                                                  | ×       | - 11 |
|                                        |                                             |                                                  |         |      |
|                                        |                                             |                                                  |         |      |
|                                        |                                             |                                                  |         |      |
|                                        |                                             |                                                  |         |      |
|                                        |                                             |                                                  |         |      |
|                                        |                                             |                                                  |         |      |
| Borrar                                 | )                                           | Cancelar                                         | Aplicar |      |
| Borrar                                 | Versión de Adobe Acrobat                    | Cancelar<br>Formato de los digitos               | Aplicar |      |
| Borrar<br>Fecha<br>Ubicación           | Versión de Adobe Acrobat Logotipo           | Cancelar<br>Formato de los dígitos               | Aplicar |      |
| Borrar<br>Fecha<br>Ubicación<br>Motivo | Versión de Adobe Acrobat Logotipo Etiquetas | Cancelar<br>Formato de los dígitos<br>0123456789 | Aplicar |      |

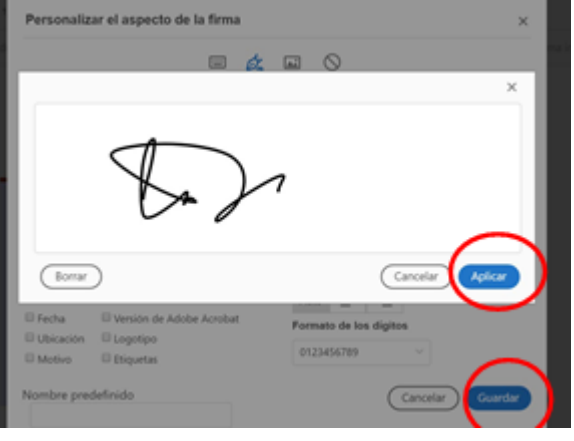

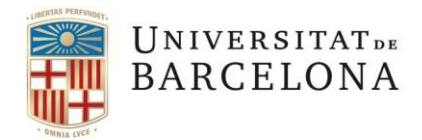

Entitat de Registre UB Gran Via, 585 08007 Barcelona +34 934 031 399 ercd@ub.edu <u>Web</u>

## 3.3. Opció signatura amb una imatge personalitzada

• Clicar "Imagen" i "Explorar"

| Personaliz     | ar el aspecto de la firma  | ×                                      |
|----------------|----------------------------|----------------------------------------|
|                | میں<br>Texto Dibuj         | Eecha:                                 |
|                |                            | 2020.05.14                             |
|                |                            | 23:10:07 +02'00'                       |
| Texto incluido | •                          | Explorar Borrar<br>Dirección del texto |
| Nombre         | Nombre distintivo          | Auto 🚍 🚍                               |
| 🗹 Fecha        | 🗆 Versión de Adobe Acrobat | Formato de los dígitos                 |
| Ubicación      | 🗖 Logotipo                 | 0123456789                             |
| Motivo         |                            | Cancelar Guardar                       |

• Cercar al nostre equip la imatge (format JPG) de la signatura que hem creat prèviament i la seleccionem.

| <ul> <li>Crea una carpeta</li> </ul>                                                                        | <b>►</b> • <b>■</b>                                                 |
|----------------------------------------------------------------------------------------------------|---------------------------------------------------------------------|
| eletreball  A Uniterative Bancelova Freminguemente Secretaria General Secretaria General Secretaria General | DETREMITAT-<br>BARCELONA<br>Sepur optimer per<br>Secretaria General |
| ades CAST-azul CAST-negro CAT-bla                                                                           | u CAT-negre                                                         |
| uments                                                                                                    |                                                                     |
|                                                                                                    |                                                                     |
| ptori                                                                                                    |                                                                     |
| ptori<br>ges                                                                                                |                                                                     |
| ptori<br>ges<br>ica                                                                                         |                                                                     |
| iptori<br>Iges<br>Ica<br>ectes de 3D                                                                        |                                                                     |
| ptori<br>ica<br>ectes de 3D<br>os                                                                           |                                                                     |
| iptori<br>Igges<br>ica<br>ectes de 3D<br>eos<br>dows (C)                                                    |                                                                     |
| iptori<br>tges<br>iica<br>ectes de 3D<br>eos<br>dows (C:)<br>ministracio (\                                 |                                                                     |
| iptori<br>tges<br>sica<br>ectes de 3D<br>eos<br>dows (C:)<br>ministracio (                                  |                                                                     |

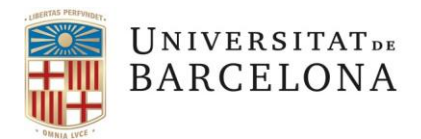

Entitat de Registre UB Gran Via, 585 08007 Barcelona +34 934 031 399 ercd@ub.edu <u>Web</u>

| Personaliz                                                                   | ar el aspecto de la firma                                                                                    |                                      | ×   |
|------------------------------------------------------------------------------|----------------------------------------------------------------------------------------------------|--------------------------------------|-----|
|                                                                              | Texto Dibuji                                                                                                 | Dimagen Ninguno                      |     |
| Signat of Sect                                                               | ARCELONA<br>digitalment per:<br>retària General                                                              | 2020.07.04<br>09:04:33<br>+02'00'    |     |
| Texto incluido                                                               |                                                                                                    | Explorar Born<br>Dirección del texto | rar |
| <ul> <li>Nombre</li> <li>Fecha</li> <li>Ubicación</li> <li>Motivo</li> </ul> | <ul> <li>Nombre distintivo</li> <li>Versión de Adobe Acrobat</li> <li>Logotipo</li> <li>Etiquetas</li> </ul> | Auto = =<br>Formato de los dígitos   |     |
| Nombre pred                                                                  | definido                                                                                                    | Cancelar Guardan                     |     |

Per finalitzar la signatura digital seguir els passos explicats a partir del pas 2.1.b) fins el 2.1.d).

El document quedarà signat amb la imatge de la signatura seleccionada.

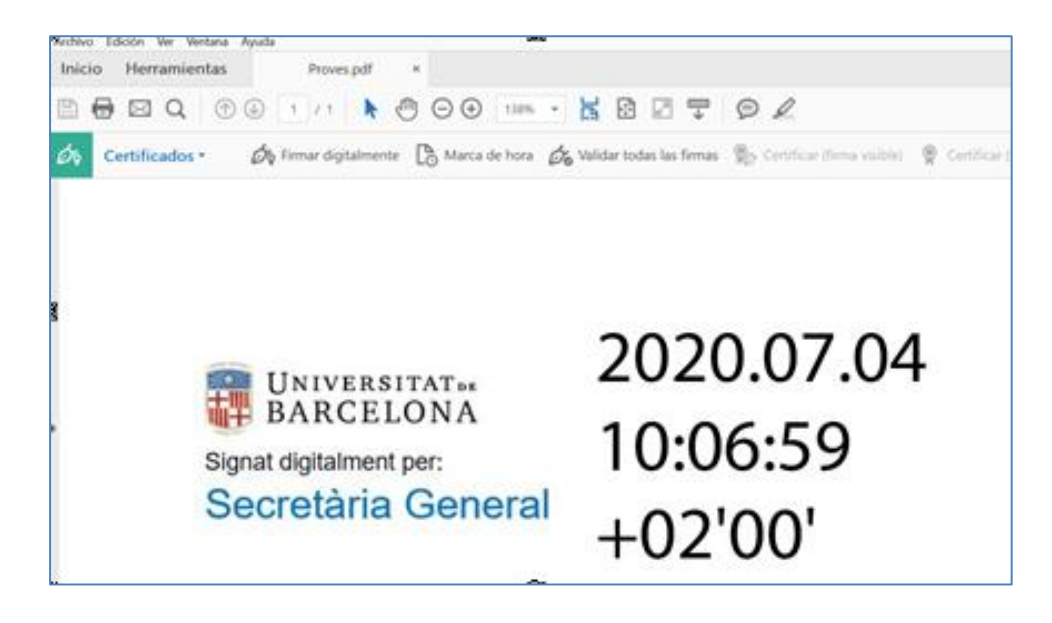

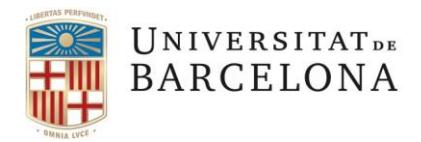

Entitat de Registre UB Gran Via, 585 08007 Barcelona +34 934 031 399 ercd@ub.edu Web

### 4. Consultar les metadades de la signatura

Una vegada signat digitalment el document poden consultar les metadades de la signatura ("propiedades de la firma").

| nción Ver Ventana Ayuda                                                                                                    | Propiedades de la firma                                                                                                    | ×      |
|----------------------------------------------------------------------------------------------------|----------------------------------------------------------------------------------------------------|--------|
| Herramientas Proves.pdf       Proves.pdf       Q     Image: Constraint of the second second s | La firma es VÁLIDA, firmada por (<br>(TCAT)<br>Adireça de correu electrònic<br>Hora de firma: 2020/07/04 08:24:01 +02'00'<br>Origen de los elementos de confianza obtenidos de European Union Trusted<br>Lists (EUTL).                                                                                                    | ertifi |
| 2020.                                                                                                    | Resumen de validez<br>No ha habido modificaciones en: documento desde que se firmó.<br>El certificador especificó que se permite rellenar el formulario y firmar y<br>comentar el documento, pero no realizar ningún otro cambio.<br>El documento está firmado por el usuario actual.<br>La hora de la firma procede del reloj del equipo del firmante.<br>La firma se validó a partir de la hora de firma:<br>2020/07/04 08:24:01 +02'00' |        |
| 08:24                                                                                                    | Información de firmante La ruta desde el certificado del firmante a un certificado del emisor se creó correctamente. El certificado del firmante es válido y no se ha revocado. Mostrar certificado de firmante Propiedades avanzadas Validar firma Cerrar                                                                                                    |        |
|                                                                                                    |                                                                                                    | _      |